### Contents

| he lask                                    |  |
|--------------------------------------------|--|
| 1. Item-1. Write a bug report.             |  |
| 2. Item-2. Report UX Issues                |  |
| 5. Item-5. Test Cases                      |  |
| 1 Writing a bug report based on the Item-1 |  |
| 2 UX issues based on the Item-2            |  |
| 3 Test Cases based on the Item-3           |  |
| Table – Test cases                         |  |
| ttachment                                  |  |
|                                            |  |

# QA Challenge

# The Task

Open the link .... and check the slider.

# **QA Challenge**

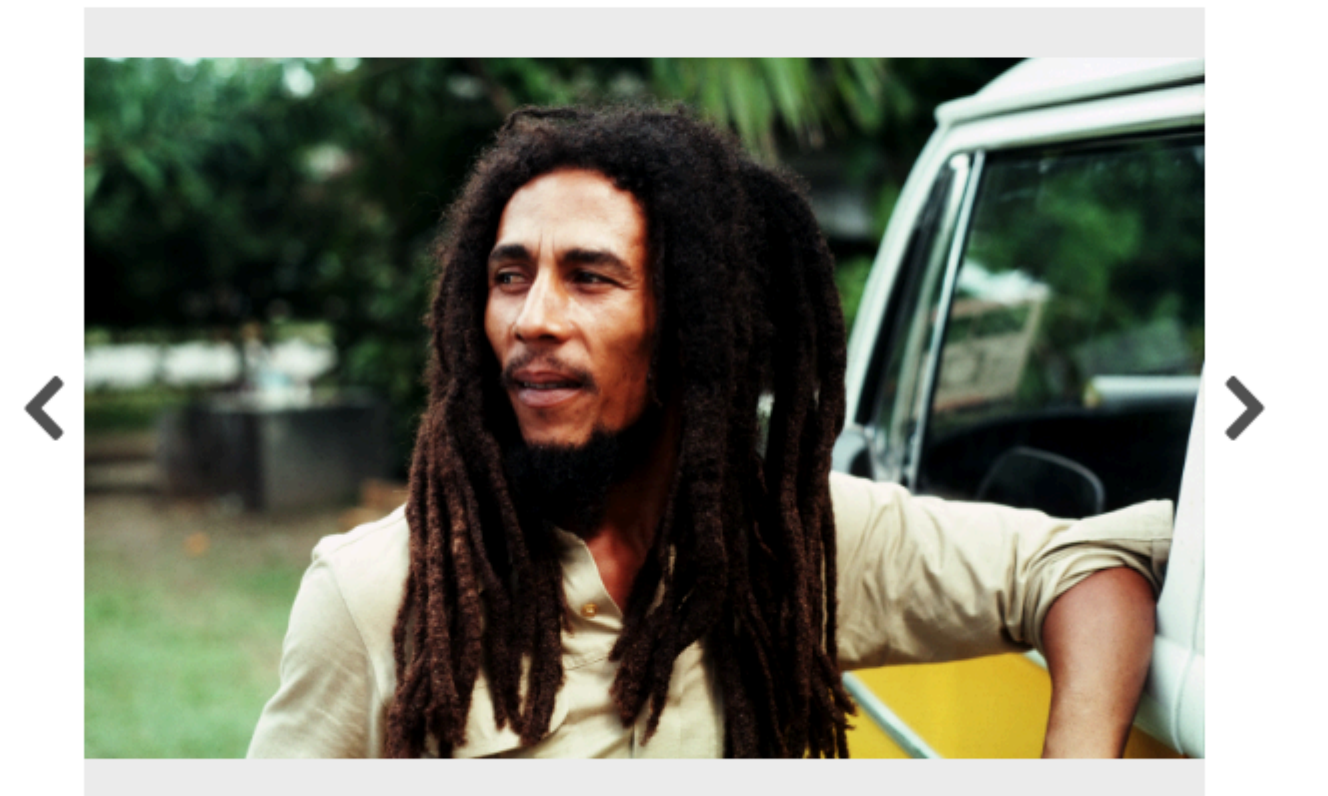

1/4

# 1. Item-1. Write a bug report.

Have a look at the image slideshow above. Users have been complaining that "blank images are added" to the end of their image slideshow. Please write a bug report detailing the problem, including steps to reproduce it.

# 2. Item-2. Report UX issues.

Using the same example slideshow, are there any UX issues you can identify? Please list them.

# 3. Item-3. Test Cases.

Have a look at the user story and acceptance criteria for this slideshow and design below and write test cases or test scenarios required for this feature.

User Story

As a slideshow user,

I want to be able to navigate through slideshow images,

So I can see all available content.

Acceptance Criteria

- 1. The user can navigate backward and forwards via stepper buttons.
- 2. There is an indication of the total amount of slides.
- 3. The user can tell their current position within the total number of slides.
- 4. The slideshow does not loop.
- 5. Stepper buttons are disabled when at the beginning or end of the slideshow.

# Task execution

# 1. Writing a bug report based on the Item-1.

*Bug title:* The last slider is missing on the slideshow bar. *Steps to reproduce:* Skipped by the original task description. *Actual result:* 

- 1. The last (4th) picture on the slideshow bar is missing.
- 2. The console does not show the 5th component of the tree, see picture-1 in the attachment.
- 3. The server does not send a 5th picture by GET http://challenge.MagicCompany.com/qa.html

### **Expected result:**

- 1. 5th image is visible on the slider.
- 2. The slider has a total amount that equals 5, pictures that are presented on the slider.
- 3. GET <u>http://xyz.com/</u> request returns 5 (All) pictures from the server.

Questions / Assumptions:

- 1. If there is no example or mockup for the slider end-user can't identify for where is a problem?
- 2. If the "white rectangle" is a picture there are no questions but when we can check the picture counter we can see that issue exists.
- 3. Last, the 5th picture is not available because the picture counter is showing 5/4 and this statement was confirmed when you checked the server response. There is no 5th picture, just 4

### **SUGGESTIONS**

I would request a small change for the current design and add at least a simple placeholder for the pictures that were not rendering on the front-end side and not loading from the back-end side

### Severity: Low

*Comments:* It should be fixed during the current release because a picture can be a part of the next story if this website describes the life of a greater musician - Bob Marley :)

### Priority: Medium.

Comments: This bug does not break any functionality except the content of the web page.

completed

# 2. UX issues based on the Item-2

| # | Issue                                                                                       | Comments                                                                                                    |  |
|---|---------------------------------------------------------------------------------------------|----------------------------------------------------------------------------------------------------|--|
| 1 | "Total number of slides" field is not centered                                              | The total number of slides should be centered.<br>If there are no additional requirements the centered text looks more<br>pretty.<br>Please check Picture-2 in the attachment.                                     |  |
| 2 | Slider pictures have different designs.                                                     | Borders, gaps, and canvas should be similar for all pictures. In this case, 3d and 4th pics have unique designs.<br>Please check the attachment, Picture-3.                                                        |  |
| 3 | Stepper buttons have different designs.                                                     | When a user does a mouse clicks on the stepper button they have no borders (buttons), please see Picture-4, a, but when we are using the keyboard - "TAB" button, borders appear, see Picture-4,b and Picture-4,c. |  |
| 4 | There is no user-friendly description for the picture that was not loading from the server. | Instead of <picture name=""> slider can show something like "This picture is not available at this moment", see Picture-5.</picture>                                                                               |  |
| 5 | Pictures on the mobile phone are not possible to swipe, portrait/landscape view             | Probably there is no available mobile version of the website and the slider component was not adapted for viewing on mobile / tablet screens.<br>Tested on Samsung A 71 / Android 12.                              |  |
| 6 | There is no animation for the slider buttons.                                               | The slider contains buttons that do not show the actions on them.<br>Much better to see when the button was clicked.                                                                                               |  |
|   | Could                                                                                       |                                                                                                    |  |

# 3. Test Cases based on the Item-3

Based on the presented information, format for the described futures, lack of examples, mockups, and technical details I can assume that the base list of test cases will be updated after final review by the QA lead or any person from the QA team.

### AC describes:

- 1. The functionality of navigation on the slider by backward and forwards via stepper buttons.
- 2. Indication of the total amount of slides.
- 3. Current position within the total number of slides.
- 4. The slideshow does not loop.
- 5. Stepper buttons disable the functionality.

### Missing or misleading information.

Based on the user store description I have some questions and clarifications regarding the task:

- *1*. There is not possible to understand how users "navigate through slideshow images". Just use the buttons or there are exist some hot keys for this. Basic navigation I was doing by clicking stepper buttons.
- 2. Do you have any technical details regarding devices, OSs, resolutions for displaying sliders and slideshow? If not, I assume that this slider should work only for Chrome browser/desktop mode, with resolution 1080x720.
- 3. Do you have any performance metrics? If not, I assume that throttling is not acceptable.
- 4. Do you have any restrictions or limits on navigation? If yes, all information should be updated for the story and TCs as well.
- 5. There is no information about "all available content." It means that some elements or functionality can be missing for the tester and final customer as well. I can assume that slider can have *auto scroll option* that is not working. And it's a bug.

For each test case exists the defined precondition when the user opens a slider and there is no error on the page. I assume that there is no login form, or any authorization flows should be completed.

### Table – Test cases

| TC name TC steps Expected result for each TC step | Comments |
|---------------------------------------------------|----------|
|---------------------------------------------------|----------|

| Navigation on the<br>slider via stepper<br>buttons      | <ol> <li>Open the slider page. 1.1<br/>Check the slider, and slider<br/>counter.</li> <li>Click on the backward<br/>button on the slider.</li> <li>1 Check through all images<br/>to the last picture.</li> <li>2 Check the slider counter.</li> <li>Press the back/forward<br/>button one more time than<br/>the total number of slides.</li> </ol> | <ol> <li>The page is opening. Slider, slider<br/>counter, backward, and forward<br/>buttons are presented.</li> <li>The user can navigate backward /<br/>forward via the stepper button.</li> <li>The slideshow does not loop<br/>when a user reaches the last slide.</li> <li>Slider counter is showing<br/>information in format <current slider<br="">number&gt; / <total amount="" of="" slides=""><br/>for each slider and for both<br/>directions.</total></current></li> <li>Stepper buttons are disabled when<br/>at the beginning or end of the<br/>slideshow.</li> </ol> | For the current amount of slides is possible to apply the approach of boundary value analysis where it is possible to decrease the number of actions for each direction.<br>The option for checking disabled buttons is not possible to identify. ( <b>Missing requirements</b> )<br>Why?<br>Because <u>AC does not describe this functional and current</u><br><u>design</u> for the navigation elements are not possible to use for verification.<br>PO should add additional information to the user story, otherwise here is a conflict in the documentation and there is not possible to identify condition for the buttons.<br>4th expected result has no confirmation from the task description that why I assume that back/forward buttons are not blocked because it's a bug of application. |
|---------------------------------------------------------|----------------------------------------------------------------------------------------------------|----------------------------------------------------------------------------------------------------|----------------------------------------------------------------------------------------------------|
| Checking the design<br>of slider navigation<br>elements | <ol> <li>Open the slider page.</li> <li>Check the slider counter.<br/>Click on the<br/>backward/forward button on<br/>the slider. Check the slider<br/>counter field.</li> <li>Click on the forward<br/>buttons on the slider. Check<br/>through all images to the last<br/>picture. Check the slider<br/>counter.</li> </ol>                        | <ol> <li>Slider screen has design according<br/>to the mockup.</li> <li>Backward/ forward buttons has<br/>borders with color #0000 when user<br/>click on in by mouse and using<br/>keyboard ("TAB" button).</li> <li>"Total number of slides" has style<br/>and default text size according to<br/>mockup and design specification.</li> </ol>                                                                                                    | I can say that my assumption regarding the colors is<br>related to "missing" requirements and some additional<br>details are possible to add after a simple clarification with<br>PO or designers.                                                                                                    |
| (                                                       | Johnen                                                                                                    | <u>.</u>                                                                                                    | ·                                                                                                    |

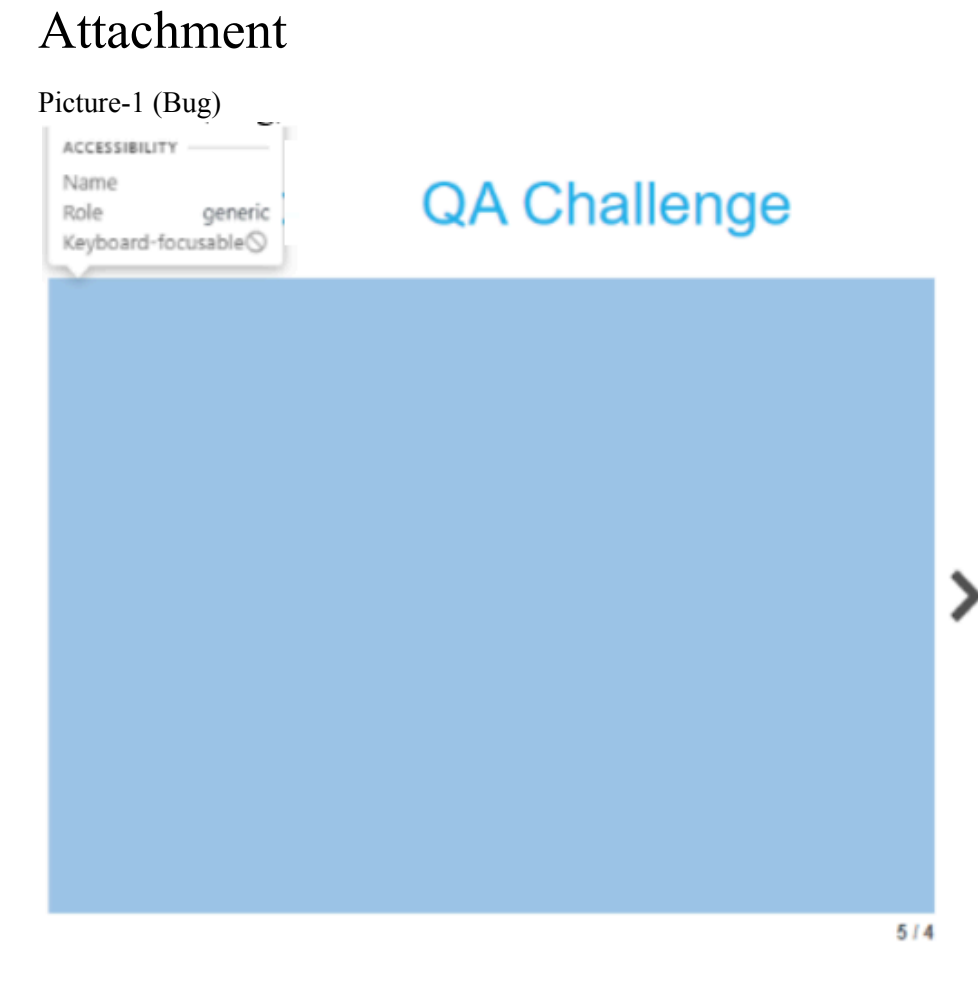

### e Task

rite a bug report

## <1DOCTYPE html> <html lang="en">

- khead>\_</head>
- - ▼<section id="react\_root">
  - \*<div style="width: 100%;">
  - \* <div style="display: flex; align-items: stretch; height: ">
  - > <button type="button" style="width: 40px; flex: 0 0 aut ign-items: center; background: none; border: none; curs </button>
  - - <img src="images/0.igg" alt="Portrait of Bob Marl
      WW bus." style="width: 100%; height: 100%; object
      r-events: none;">

</div>

5th image is miss

Picture-2 (UX issue)

# QA Challenge

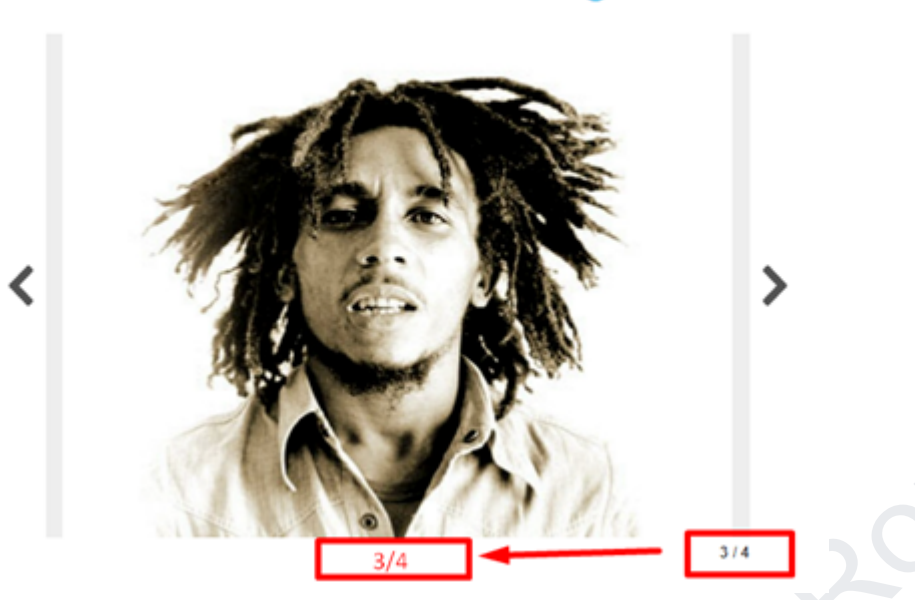

Picture-3 (UX issue)

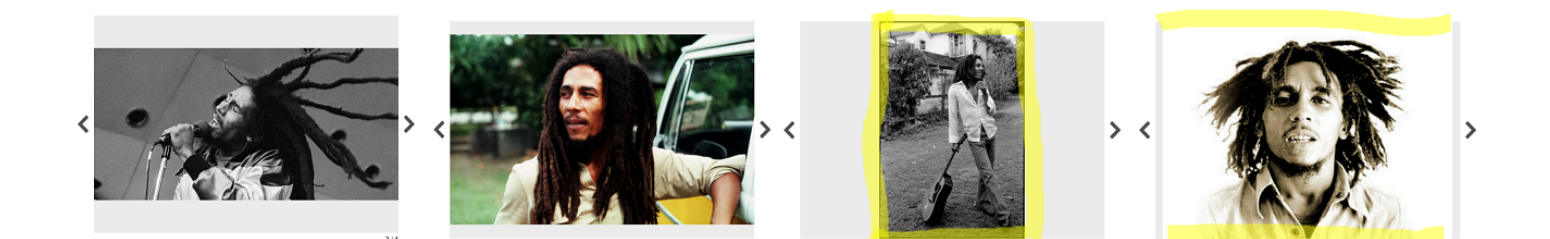

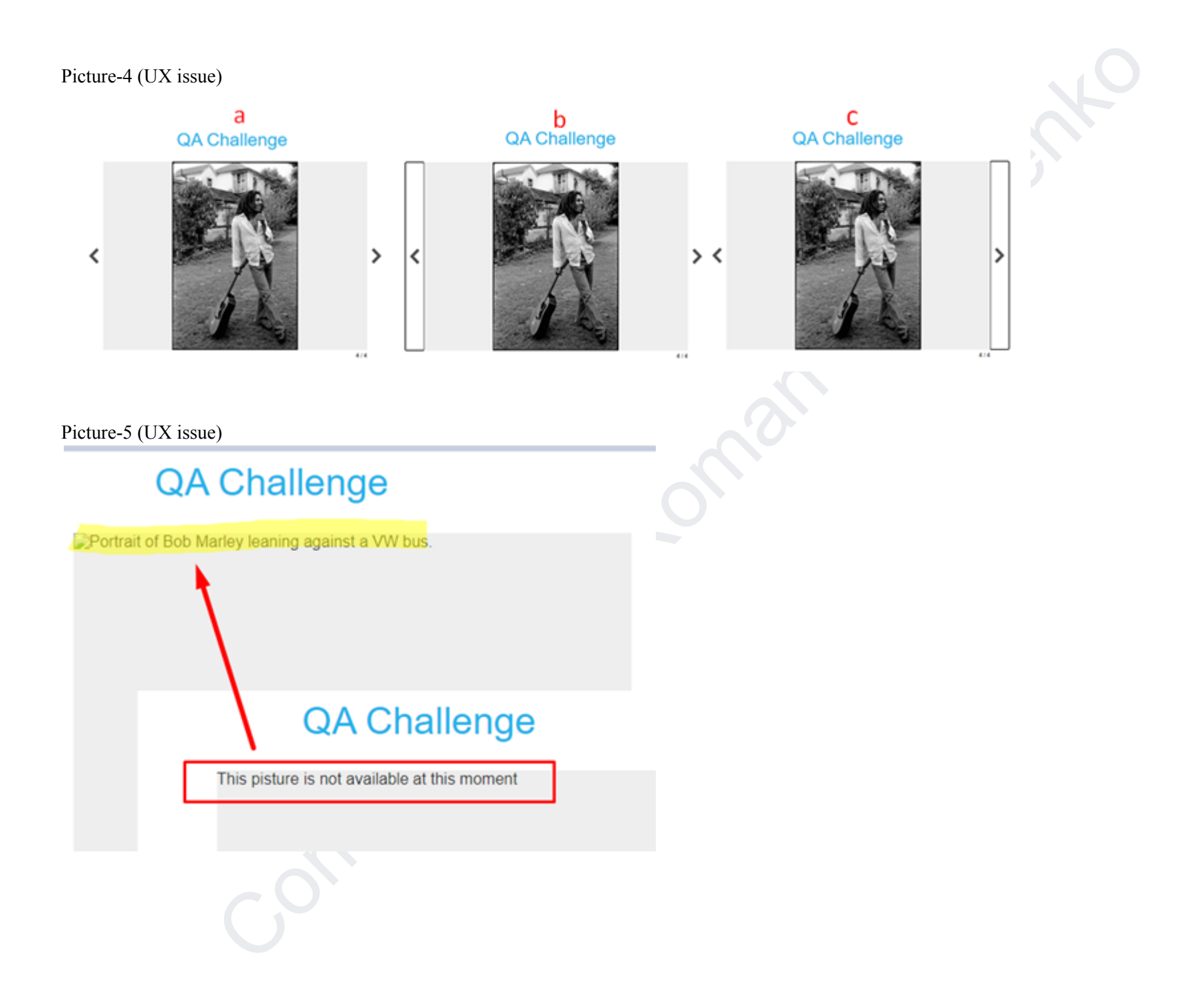